# Doormelden over IP NOXIPK / NOXIPGPRSK

NG Series

#### Aanvullende informatie

Versie: 26112015

Postbus 218 5150 AE HELPDESK: 0900-

nl

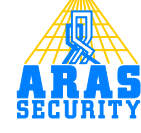

# Inhoudsopgave

| 1 | Inle | eiding                             | 3   |
|---|------|------------------------------------|-----|
| 2 | Aa   | nsluiting van NOXIPK/NOXIPGPRSK    | 4   |
|   | 2.1  | Overzicht aansluitschema           | 4   |
|   | 2.2  | Aansluiting voeding                | 4   |
|   | 2.3  | Aansluiting ESP en NOXIPK          | 4   |
|   | 2.4  | Storingsuitbreiding                | 5   |
| 3 | Pro  | ogrammeren NOXIPK                  | 6   |
| 4 | Pro  | ogrammeren NOX ESP                 | 14  |
|   | 4.1  | IRIS protocol selecteren           | 14  |
|   | 4.2  | Alarm SIA codes definiëren         | 14  |
|   | 4.3  | Gebiedsinstellingen selecteren     | 15  |
|   | 4.4  | Onderhoud doormelden               | 15  |
|   | 4.5  | Uitleg doormeldberichten           | 16  |
|   | 4.5  | .1 Macro's                         | .16 |
|   | 4.5  | .2 ASCII karakter                  | .16 |
|   | 4.5  | .3 Uiteindelijke bericht           | .16 |
|   | 4.6  | Supervisie instellen               | 17  |
| 5 | Pro  | ogrammeren MIO of RE4              | 18  |
|   | 5.1  | Relaisuitgang programmeren         | 18  |
|   | 5.2  | Formule                            | 18  |
| 6 | Но   | e maak ik een 24 uurs testmelding? | 20  |
| 7 | BIJ  | LAGE SIA transmissiecodes          | 27  |

# 1 Inleiding

Deze handleiding beschrijft hoe een NOXIPK en een NOXIPGPRSK kan worden ingesteld. Ook wordt er toegelicht hoe deze aan te sluiten op de NOX centrale en welke instellingen er gemaakt moeten worden in de software. Tevens is er een voorbeeld uitgewerkt hoe u een 24- uurs testmelding kunt maken.

## 2 Aansluiting van NOXIPK/NOXIPGPRSK

Hieronder ziet u het aansluitschema om de NOXIPK of NOXIPGPRSK aan te sluiten op NOX.

## 2.1 Overzicht aansluitschema

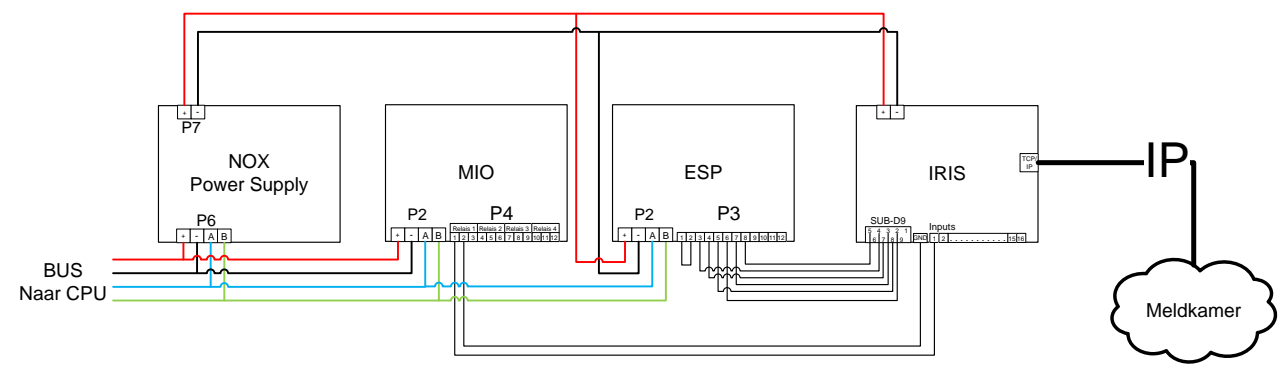

### 2.2 Aansluiting voeding

De ESP module en de NOXIPK alarm overdrager worden apart vanuit de NOX voeding gevoed via aansluiting **P7** van de NOXPS5.

Dit om te voorkomen dat wanneer de busvoeding defect raakt er geen doormelding kan plaatsvinden.

| NOXESP P3   | IRIS DB9 | Aderkleur |
|-------------|----------|-----------|
| Pin 1 -> 2  | NC       |           |
| Pin 2 -> 1  | NC       |           |
| Pin 3       | NC       |           |
| Pin 4 ->5   | NC       |           |
| Pin 5 ->4 📕 | NC       |           |
| Pin 6       | TX2      | Blauw     |
| Pin 7       | RX2      | Rood      |
| Pin 8       | 0V       | Geel      |

## 2.3 Aansluiting ESP en NOXIPK

De overdracht van het alarm tussen de ESP en de NOXIPK gaat d.m.v. een seriële verbinding. In onderstaande aansluittabel is te zien hoe de ESP op de IRIS wordt aangesloten.

Aansluiting 1-2 en 4-5van de ESP module worden met elkaar doorverbonden.

#### 2.4 Storingsuitbreiding

Om een melding te krijgen wanneer de apparatuur voor de NOXIPK wegvalt, dient een uitgang van de MIO te worden aangesloten op een ingang van de NOXIPK. Deze uitgang is in rust bekrachtigd. Wanneer de voedingsspanning of de verbinding van de MIO wegvalt, zal het relais van deze uitgang afvallen waardoor de ingang op de NOXIPK in alarm komt.

De ingang op de NOXIPK kan dan als **uitbreiding storing (SIA code ET)** worden benoemd, bij herstel **SIA code ER**.

De storingsuitbreiding en -herstel kunnen handmatig of via het Chiron softwareprogramma worden ingesteld.

# **3 Programmeren NOXIPK**

De NOXIPK kan op twee verschillende manieren worden geprogrammeerd, via het software programma van Chiron of via het touchscreen op de kiezer zelf.

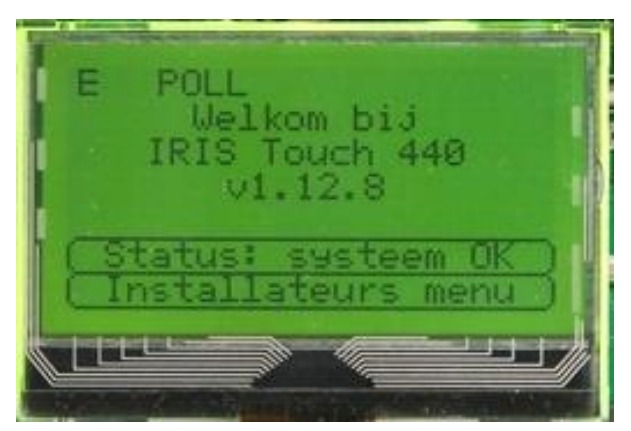

Klik op Installateurs menu.

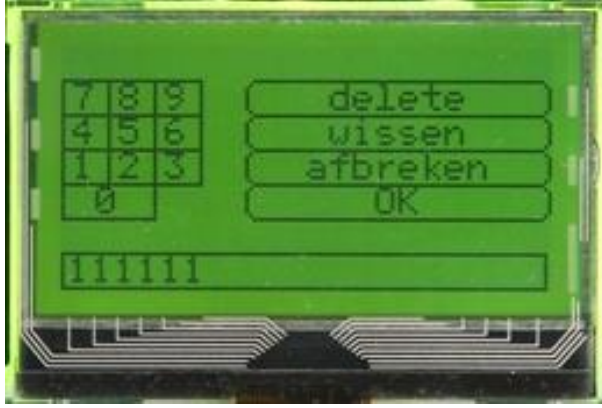

De standaard code is 111111 en druk op OK.

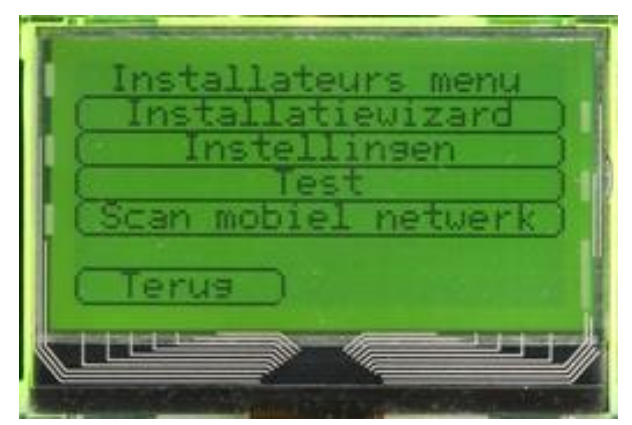

Via het touch screen kan de installatiewizard worden opgestart. Druk hierop.

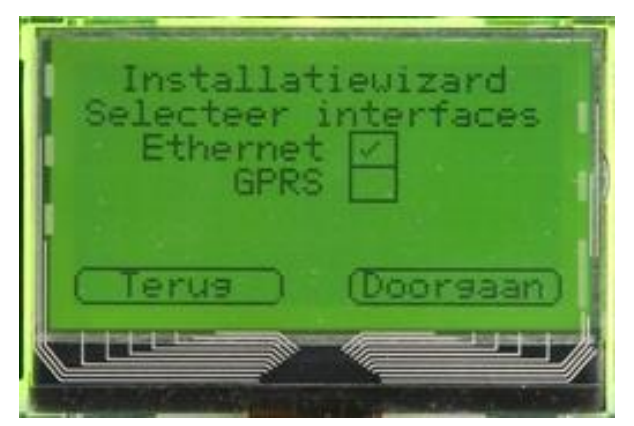

Vink hierna aan of u gebruik maakt van enkel Ethernet of ook GPRS. In het voorbeeld pakken we even Ethernet en druk op Doorgaan.

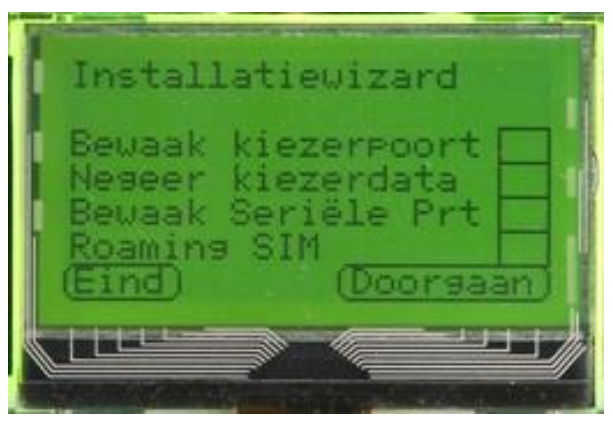

Vink hierna <u>niets</u> aan en druk op Doorgaan.

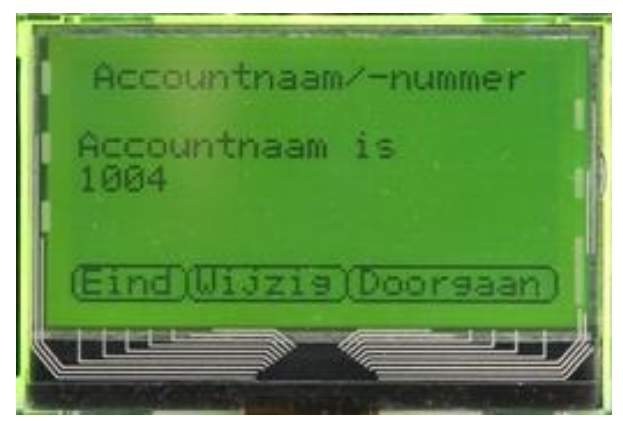

Geef hierna het promnummer op. In het bovenstaande voorbeeld is 1004 gebruikt maar dit kunt u met de knop Wijzig aanpassen. Druk op Doorgaan.

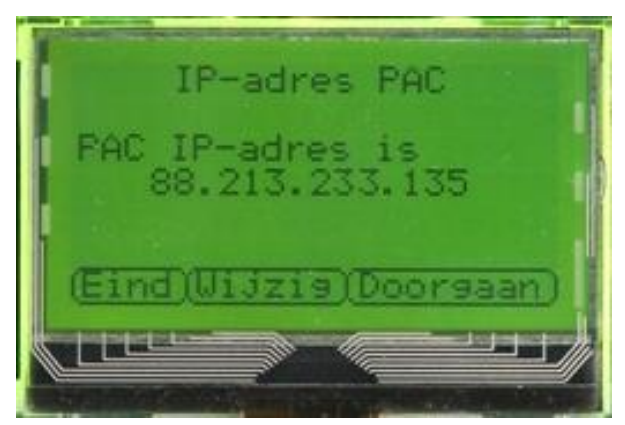

Geef hierna het IP-adres op. Vul dit in of wijzig met de knop Wijzigen. Druk hierna op Doorgaan.

| Controle E | thernet    |
|------------|------------|
| Ethernet v | erbonden   |
|            |            |
| (Eind)     | (Doorsaan) |
|            |            |

Nu word er gecontroleerd of er een netwerkkabel is verbonden. Druk op Doorgaan.

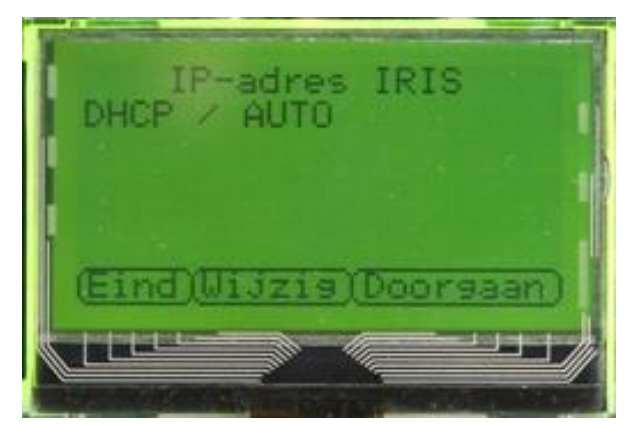

Op dit moment staat het IP-adres van de IRIS ingesteld als DHCP / AUTO. Druk op Doorgaan.

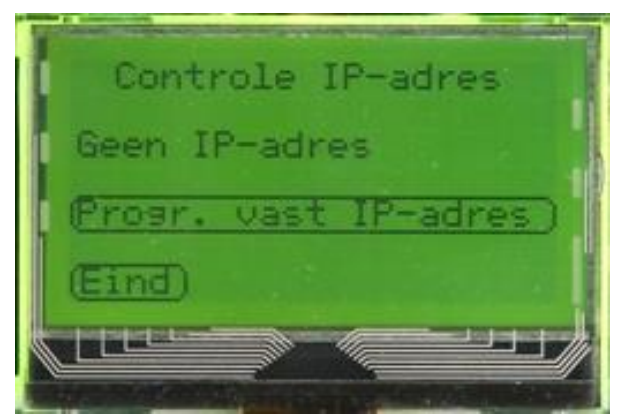

Wanneer de IRIS touch geen IP-adres heeft ontvangen ziet u bovenstaande melding. Druk op Eind.

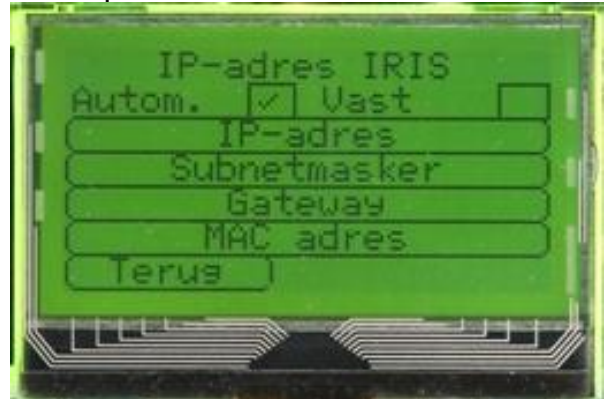

Het is nu mogelijk om bijv. een vast IP-adres in te stellen. Vink de optie Vast aan. Vul nu IP-adres, Subnetmasker en Gateway in. Wanneer je klikt op MAC adres ziet u het MAC adres van de IRIS touch module (het MAC adres is doorgaans niet nodig).

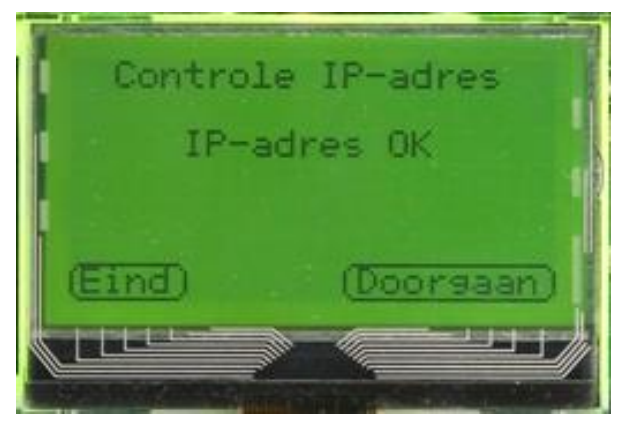

Wanneer de gegevens juist zijn ingevuld krijgt u IP-adres OK te zien. Druk op doorgaan.

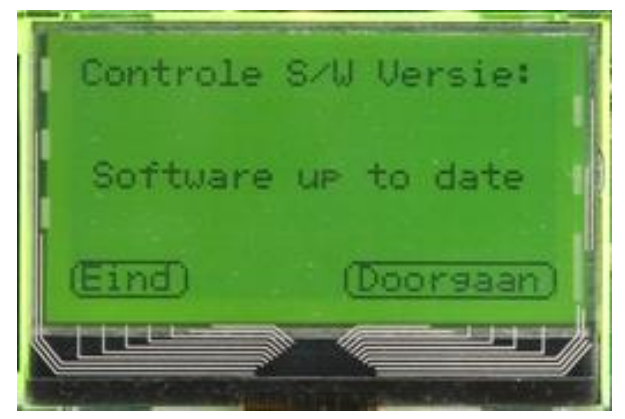

Er word nu gecontroleerd of er een Software update is. Druk op doorgaan.

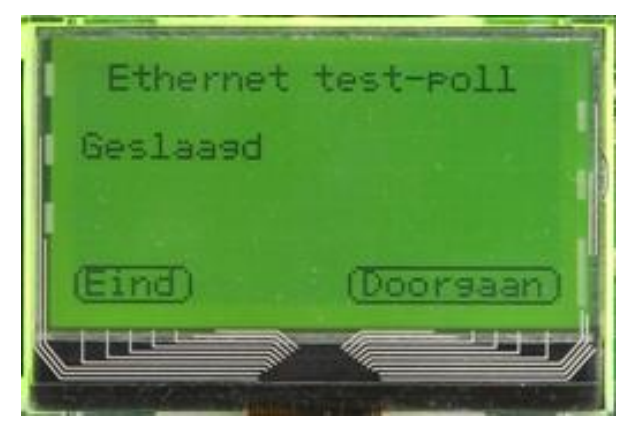

Alle benodigde instellingen zijn nu ingevuld en er word nu een test-poll gedaan. Wanneer dit gebeurt is drukt u op doorgaan.

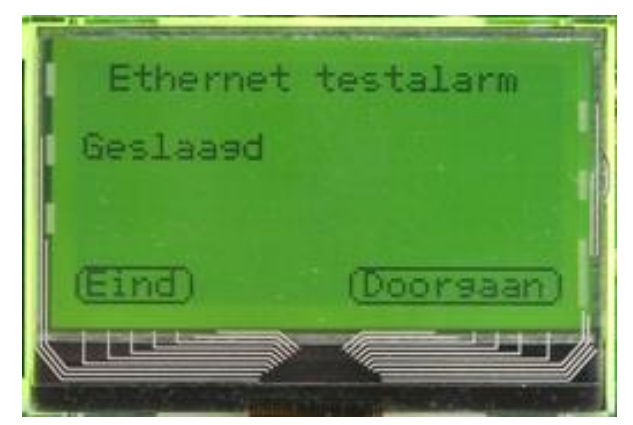

Hierop volgt een testalarm. Druk op doorgaan.

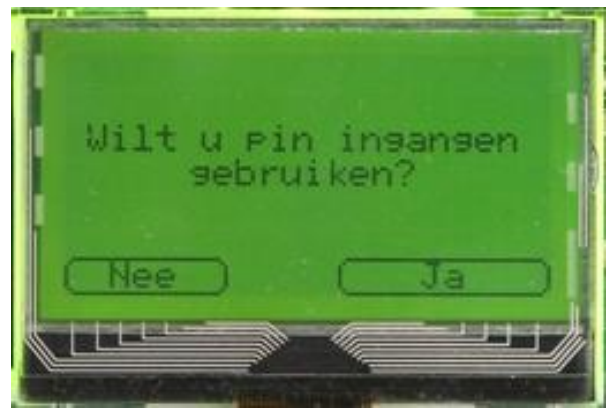

Op de bovenstaande vraag drukt u op Ja, want pin-ingang 1 en 2 worden gebruikt.

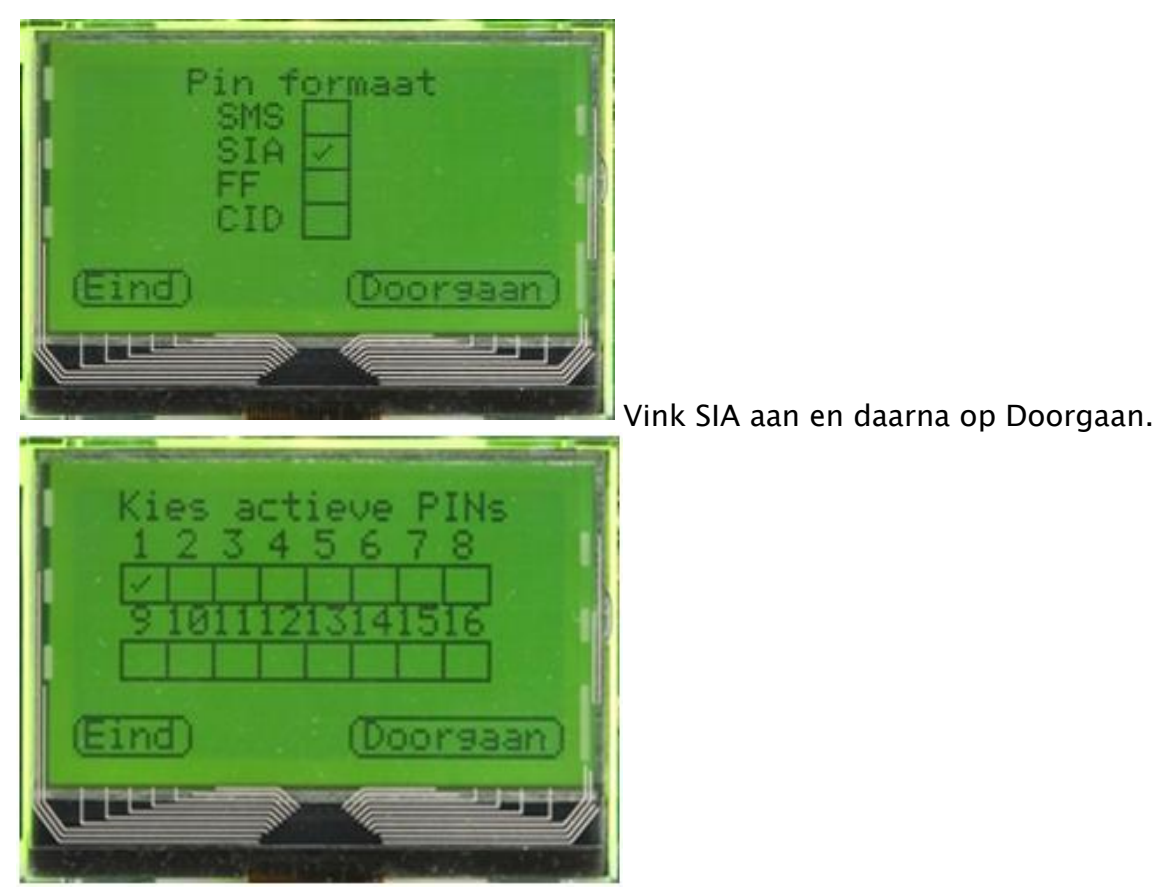

Vink 1 aan en druk op doorgaan.

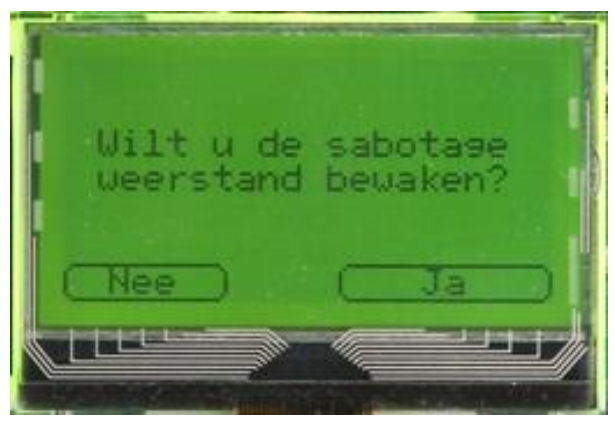

Druk op nee.

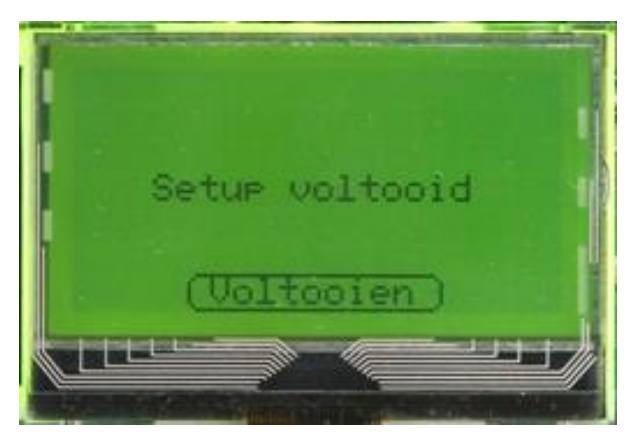

De setup is voltooid en druk op voltooien. Indien nodig kunt hierna nog op Test drukken om alles te testen.

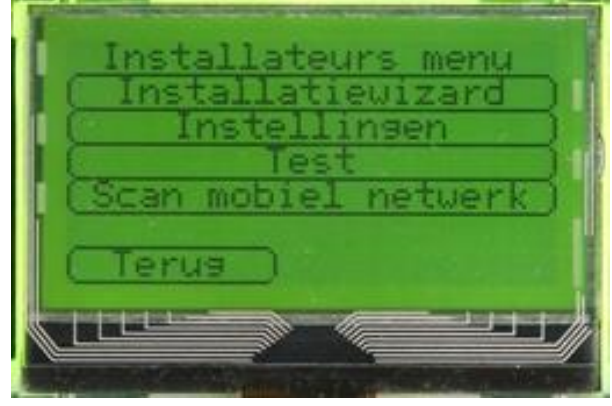

Voor een uitgebreide handleiding en software zie: <u>http://www.chironsc.com/</u>.

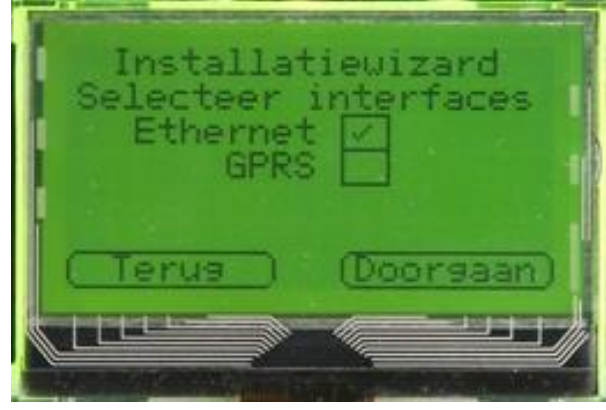

Indien u ook gebruik wilt maken van de GPRS vinkt u deze aan bij de installatiewizard en drukt u op Doorgaan.

mobie *kershaam* lachtuoord PELS

Wanneer u in het menu GPRS-instellingen bent, dient u een geldig APN nummer in te vullen en eventueel een gebruikersnaam en wachtwoord. Dit hangt af van de provider waar u het abonnement heeft. De gebruikersnaam en wachtwoord is dus niet altijd noodzakelijk.

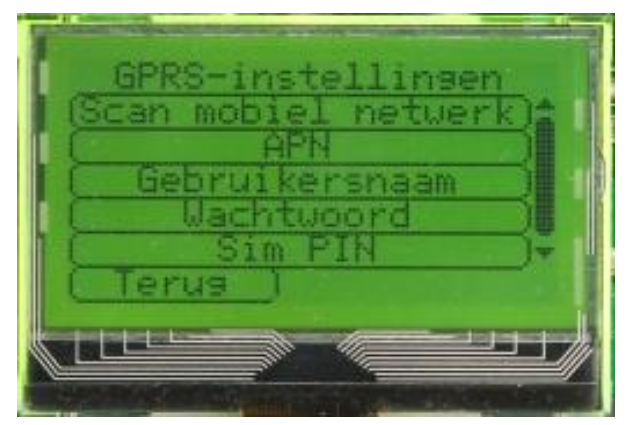

Wanneer u op de scrollbalk naar beneden drukt krijgt u de optie Sim PIN. Indien nodig, kunt u dit hier nog invullen. Standaard zou dit 0000 kunnen zijn. Wanneer u geen connectie met het mobiele netwerk heeft of niet kunt pollen dan kunt u contact opnemen met uw provider. Het kan zijn dat de GPRS kaart nog geactiveerd dient te worden.

Om dit te controleren kunt u de GPRS kaart in uw mobiele telefoon steken en kijken of u via de telefoon kunt internetten. Kies bijv. een browser en navigeer naar een website. Wanneer dit lukt dienen de GPRS instellingen van de IRIS touch gecontroleerd te worden.

# 4 Programmeren NOX ESP

## 4.1 IRIS protocol selecteren

| Adule<br>Alam bij open<br>1. Geen alam<br>Alam als verdwenen<br>4. Sabotage<br>Adres: 017.757<br>Naa<br>Bus 1<br>Bus 2<br>Bus 3 | ESPA 4.4.4         IRIS         MuSDO         SMS         Safelink         Opslaan           L         Bel string:         IP ontvanger:         172080000100         Annuleren         Annuleren           Promnummer:         15167         ISIA         ISIA         ISIA         ISIA |
|----------------------------------------------------------------------------------------------------|----------------------------------------------------------------------------------------------------|
| ID-Nr: 2004 RS232                                                                                                    | 2 Baudrate: 9600 8N1 💌 Baud                                                                                                    |

Wanneer u de NOXconfig software opent kunt u gaan naar het tabblad modules. Bij het aanmaken van een nieuwe ESP module dient het tabblad **IRIS** te worden geselecteerd.

Vul bij de belstring het volgende in: AT%A2=9%L4=2%I30=32&KD

Vul bij **IP ontvanger** het IP adres van de meldkamer in. Noteer voor elk IP byte 3 karakters.

Dus IP 84.80.234.100 wordt genoteerd als 084080234100.

Vul hierna het promnummer in (voorloopnullen zijn niet nodig).

#### 4.2 Alarm SIA codes definiëren

|     |                       |       |             |              |            | 🔄 🗆 Alarmtype Inbraakalarm |                                             |
|-----|-----------------------|-------|-------------|--------------|------------|----------------------------|---------------------------------------------|
| Nr. | Alarmtype             | Alarm | Bevestiging | Deactivering | Activering |                            |                                             |
|     | Geen Alarm            |       |             |              |            | [Tekst / macroj:           | NITHAL471\$CTHI \$I \$A                     |
| 2   | Informatie            |       |             |              |            | Codo bii alarmi            | Macro's voor tekst                          |
| 3   | Waarschuwing          |       |             |              |            | Coue bij alam.             | \$T = alarmtupenaam \$C = Alarmcode         |
| 1   | Inbraakalarm          | BA    | BR          | 88           | BU         | Na interne vertraging      | #A = Gebiedsnummer \$A = Gebiedsnaam        |
| 5   | Sabotage Alarm        | TA    | TR          | TB           | TU         | Code bij bevestiging       | BB #I = Ingangsnummer \$I = Ingangsnaam     |
| 6   | Overval Alarm         | HA    | HH          | нв           | HU         | Code bij bevestignig       | @I = Ingangsadres #Z = Zone (ingang         |
| 7   | Dwang Alarm           | PA    | PH          | PB           | PU         | Code bij deactivering:     | BB \$U = Gebruikersnaam #U = Gebruikersnu   |
| В   | Brandalarm            | FA    | FH          | FB           | FU         | 6 1 12 K 1                 | SD = Datum/tijd                             |
| 9   | Technisch Alarm       | UA    | UH          | UB           | UU         | Lode bij reactivering:     | [DU [xx] = Gewenst ASUI Karakter (decimaal) |
| 10  | Water Alarm           | WA    | WR          | WB           | WU         | Van gebieden               |                                             |
| 11  | Systeem Alarm         | UA    | UH          | UB           | UU         |                            |                                             |
| 12  | Brandalarm Probleem   | UA    | UH          | UB           | UU         | 🛛 🖉 🔍 🖉 🖉 🖉 🖉              | limiteerd Definieer                         |
| 13  | Tril alarm            |       |             |              |            |                            |                                             |
| 14  | 24 uur Alarm          |       |             |              |            |                            |                                             |
| 15  | Nood Alarm            |       |             |              |            |                            |                                             |
| 16  | Paniek Alarm          |       |             |              |            |                            |                                             |
| 17  | Detektor afgedekt     |       |             |              |            |                            |                                             |
| 18  | Deur geforceerd       |       |             |              |            |                            |                                             |
| 19  | Deur te lang open     |       |             |              |            |                            |                                             |
| 20  | Onbekende kaart       |       |             |              |            |                            |                                             |
| 21  | Buiten tijdprofiel    |       |             |              |            |                            |                                             |
| 22  | Geen toegang          |       |             |              |            |                            |                                             |
| 23  | Ongeldige pincode     |       |             |              |            |                            |                                             |
| 24  | Ongeldige gebr. code  |       |             |              |            |                            |                                             |
| 25  | Teller boven/ondergr. |       |             |              |            |                            |                                             |
| 26  | Anti Pass Back fout   |       |             |              |            |                            |                                             |
| 27  | Ongeldige sitecode    |       |             |              |            |                            |                                             |
| 28  | Gebr. disabled Alarm  |       |             |              |            | -                          | Annuleren fik                               |

Op het tabblad "Alarmen" kunnen de SIA codes per alarm worden aangegeven. Wanneer u klikt op een alarmtype ziet u de betreffende alarmtekst staan. De tekst in het voorbeeld is: "Nri#A[47]\$C#I^\$I \$A^".

#### LET OP!

De lengte van deze tekst mag niet meer dan 56 karakters bevatten. Een uitleg hierover staat beschreven in paragraaf 4.5.

Een uitgebreide lijst van SIA transmissie codes is opgenomen als bijlage.

Standaard worden alarmen van alle gebieden doorgemeld. Dit kan eventueel gelimiteerd worden. Selecteer hiervoor "Gelimiteerd" binnen het kader "Van gebieden" en maak een selectie van de gebieden door op de knop "Definieer" te klikken.

#### 4.3 Gebiedsinstellingen selecteren

Selecteer op het tabblad "Gebiedsinstellingen" (links in het

scherm) de gebieden die moeten worden doorgemeld naar de meldkamer. Van deze gebieden worden de in- en uitschakelingen doorgemeld.

| Alarmen  | Gebiedsinstellingen Onderhoud Supervisie |                                                                                                    |
|----------|------------------------------------------|----------------------------------------------------------------------------------------------------|
| – Gebied | sinstellingen zenden                     |                                                                                                    |
|          | Gebied 1                                 | Tekst: Nri#A[47]\$C#U^\$A \$U^                                                                                                    |
| ✓ 2.     | Magazijn                                 | Code bei Standardbereichszuständen                                                                                                    |
| 3.       | Entreedeur                               |                                                                                                    |
| 995      | Systeem                                  | Nr. Gebiedstoestand Code A                                                                                                    |
|          |                                          | 1 Urtgeschakeld uitleen Cl                                                                                                    |
|          |                                          | 3 Litreschakeld exit w                                                                                                    |
|          |                                          | 4 Indeschakeld inloop Ok                                                                                                    |
|          |                                          | 5 Ingeschakeld CL                                                                                                    |
|          |                                          | 6 Gedeettelijk ingesch.                                                                                                    |
|          |                                          | 7 Aan                                                                                                    |
|          |                                          | 8 Uit                                                                                                    |
|          |                                          | 9 Deur open                                                                                                    |
|          | Geen kiezen Alles kiezen                 | Code bij 'deel IN' (vanuit uitgeschakeld):       Macro's voor tekst         Code bij 'deel IN' (vanuit ingeschakeld):       \$C = Overbrengingscode         Toevoegen aan gebiedsnummer:       \$U = Gebruikersnam #U = Gebruikersnummer         Error ATU code       CF         Toevoegen aan gebiedsnummer:       +         Dit nummer zenden als systeemgebied:       [xx] = Gewenst ASCII karakter (decimaal)         Dit nummer zenden als systeemgebied:       Uitschakelen door tijdprofiel:         Inschakelen door deelschakeling:       Uitschakelen door deelschakeling: |

Geef rechts in het scherm aan welke SIA codes daarbij moeten worden gebruikt. Per gebiedstoestand kan een aparte SIA code worden gedefinieerd. Selecteer hiervoor de desbetreffende gebiedstoestand en geef rechts bij "SIA Code" de juiste SIA code in. Wanneer er niks is ingevuld worden de standaard doormeld codes gebruikt. Een uitgebreide lijst van SIA transmissie codes is opgenomen als bijlage.

De standaard doormeldtekst is "Nri#A[47]\$C#U^\$A \$U^"

#### LET OP!

De lengte van de doormeldtekst mag niet meer dan 56 karakters bevatten. Een uitleg hierover staat beschreven in paragraaf 4.5.

#### 4.4 Onderhoud doormelden

Wanneer de centrale in onderhoud wordt gezet kan dit ook aan de meldkamer worden doorgegeven.

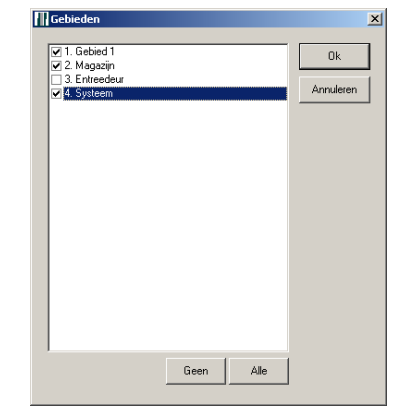

Zet bij het desbetreffende onderhoudslevel een vinkje en vul de doormeld tekst in.

| Alarmen Gebiedsinstellingen Onder                | thoud Supervisie                             |                     |  |  |  |  |  |
|--------------------------------------------------|----------------------------------------------|---------------------|--|--|--|--|--|
| Melding sturen als het onderhoudslevel verandert |                                              |                     |  |  |  |  |  |
| Melding bij onderhoudslevel uit:                 | NriLX^Onderhoudsmode 0 geactiveerd door \$U^ | Macro's voor tekst  |  |  |  |  |  |
| Melding bij onderhoudslevel 1:                   | NriLB^Onderhoudsmode 1 geactiveerd door \$U^ | SU = Gebruikersnaam |  |  |  |  |  |
| Melding bij onderhoudslevel 2:                   | NriLB^Onderhoudsmode 2 geactiveerd door \$U^ |                     |  |  |  |  |  |
| Melding bij onderhoudslevel 3:                   | NriLB^Onderhoudsmode 3 geactiveerd door \$U^ |                     |  |  |  |  |  |
|                                                  |                                              |                     |  |  |  |  |  |
|                                                  |                                              |                     |  |  |  |  |  |

De standaard doormeldtekst is "NriLX^Onderhoudsmode geactiveerd door \$U^" wanneer de centrale in onderhoud staat en "NriLB^Onderhoudsmode gedeactiveerd door \$U^" wanneer het onderhoudslevel wordt opgeheven.

#### LET OP!

De lengte van de doormeldtekst mag niet meer dan 56 karakters bevatten. Een uitleg hierover staat beschreven in paragraaf 4.5.

#### 4.5 Uitleg doormeldberichten

Het doormeldbericht is opgebouwd uit diverse macro's en een ASCII karakter.

Voorbeeld: Nri#A[47]\$C#U^\$A \$U^

#### 4.5.1 Macro's

Het voorbeeld bestaat uit de volgende macro's

- #A Nummer van het gebied
- \$C SIA code
- #U Gebruikersnummer
- \$A Naam van het gebied
- \$U Naam van de gebruiker

#### 4.5.2 ASCII karakter

In dit bericht staat één ASCII code. Deze ASCII codes staan altijd tussen blokhaken. In dit voorbeeld is dit ASCII karakter 47 en resulteert uiteindelijk in een "/" (Schuine streep).

#### 4.5.3 Uiteindelijke bericht

Als nu gebied één door gebruiker "Beheerder" wordt ingeschakeld, resulteert dit in het volgende bericht: Nri0001/CL1^Gebied 1 Beheerder^ Dit bericht bestaat uit 31 karakters.

De meeste meldkamers kunnen niet meer dan 56 karakters ontvangen. Dus wanneer er lange benamingen gebruikt worden is het verstandig om alleen met nummers te werken. Wanneer het systeem in onderhoudslevel één, twee of drie staat dan zijn deze

| berichten terug te vinden in de Terminal.                                                                                                    |
|----------------------------------------------------------------------------------------------------|
| Userlog: 05.09.12 12:26:48 Gebied Gebied 1 verandert in Ingeschakeld door Beheerder                                                                        |
| Internlog:05.09.12 12:26:48 ESP Message: IRI <sup>L</sup> AT%A2=9%L4=16KD077060246154 <sup>[#]</sup> #72860 <sup>[</sup> #Nri0001/CL1^Gebied 1 Beheerder^0 |
| Internlog:05.09.12 12:26:48 Send to IRIS:ATEO                                                                                                    |
| Internlog:05.09.12 12:26:48 Answer from ESP:0K (79,75)                                                                                                    |
| Internlog:05.09.12 12:26:49                                                                                                    |
| Internlog:05.09.12 12:26:49 Answer from ESP:CONNECT 9600 (67,79,78,78,69,67,84,32,57,54,48,48)                                                             |
| Internlog:05.09.12 12:26:50 Send to IRIS:# <sup>1</sup> #72860                                                                                             |
| Internlog:05.09.12 12:26:50 Answer from ESP:A (65)                                                                                                    |
| Internlog:05.09.12 12:26:51 Send to IRIS:#Wri0001/CL1^Gebied 1 Beheerder^0                                                                                 |
| Internlog:05.09.12 12:26:51 Answer from ESP:A (65)                                                                                                    |
| Internlog:05.09.12 12:26:52 Send to IRIS:Hang Up / Remove Message (DTR)                                                                                    |
| Internlog:05.09.12 12:26:53 Answer from ESP:NO CARRIER (78,79,32,67,65,82,82,73,69,82)                                                                     |

#### 4.6 Supervisie instellen

| Alarmen Gebiedsinstellingen Onderhoud | Supervisie                                      |
|---------------------------------------|-------------------------------------------------|
| Supervisie                            |                                                 |
| Hardware ingang op ESP module         | NOX ESP fout                                    |
| Ingangsprofiel:                       | 2. Waarschuwing                                 |
| Alarmvertraging:                      | 15 Sec.                                         |
|                                       |                                                 |
| _ IRIS                                |                                                 |
| Supervisie zend bericht Na            | 0 onsuccesvolle verzoeken verwijderen           |
| (Hardware ingang op de ESP module mo  | et aangesloten zijn - sluit pin 1 op pin 2 aan) |

Op het tabblad Supervisie kan een naam worden ingevuld voor de hardware ingang op de ESP module. Deze ingang komt in alarm op het moment dat er een probleem is met de verbinding naar de meldkamer.

Deze ingang wordt later gebruikt om een uitgang op de MIO aan te sturen. Neem de bovenstaande instellingen over.

## 5 Programmeren MIO of RE4

## 5.1 Relaisuitgang programmeren

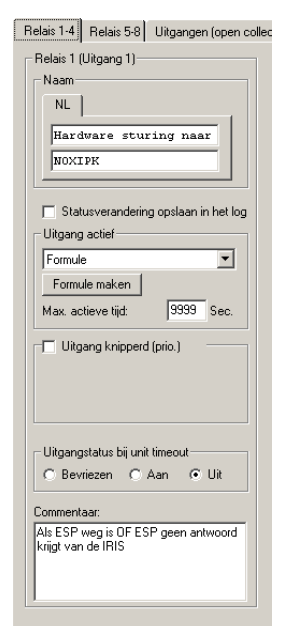

Selecteer de relaisuitgang die verbonden is met de NOXIPK.

Selecteer bij "Uitgang actief" Formule.

Selecteer **UIT** bij "Uitgangstatus bij unit timeout". Dit zorgt er voor dat wanneer de module geen verbinding meer heeft met de NOXCPU het relais afvalt.

## 5.2 Formule

Klik op Formule maken

Klik op Ingangen binnen het formule venster.

Selecteer hier de twee ingangen zoals aangegeven in de afbeelding.

- 1. ESP niet aanwezig
- 2. ESP fout

Selecteer bij "**Meerdere ingangen gecombineerd met**" de optie **OR** Selecteer bij "**Status**" **Open**.

| Nr.         | ID-nr.             | Text                               |   |
|-------------|--------------------|------------------------------------|---|
| 001         | 3001-M             | MIC in centrale niet aanwezig      |   |
| 002         | 3001-0             | MIC in centrale Trilling           |   |
| 003         | 3001-1             | PIB                                |   |
| 004         | 3001-2             |                                    |   |
| 005         | 3001-3             |                                    |   |
| 006         | 3001-4             |                                    |   |
| 007         | 3002-M             | Power Supply niet aanwezig         |   |
| 008         | 3002-0             | Power Supply open                  |   |
| 009         | 3002-1             | Power Supply Netuitval             |   |
| 010         | 3002-2             | Power Supply Netuitval >30 minuten |   |
| 011         | 3002-3             | Power Supply Lage accuspanning     |   |
| 012         | 3002-4             | Power Supply Accu niet aangsloten  |   |
| 013         | 3002-5             | Power Supply Temperatuur te hoog   |   |
| 014         | 3002-6             | Power Supply Uitgangsstroom hoog   |   |
| 015         | 3002-7             | Power Supply Netspanning te laag   |   |
| 016         | 3002-8             | Power Supply Netspanning te hoog   |   |
| 017         | 1003-M             | Codebediendeel niet aanwezig       |   |
| 018         | 1003-0             | Codebediendeel open                |   |
| 019         | 1003-1             | Codebediendeel dwang               |   |
| 020         | 2004-M             | ESP niet aanwezig                  |   |
| 021         | 2004-0             | ESP open                           |   |
| 022         | 2004-1             | ESP NOX ESP fout                   |   |
|             |                    |                                    | Ŧ |
| Meer<br>© 0 | dere ingange<br>Bj | n gecombineerd met:<br>AND         |   |
|             |                    |                                    |   |

Plaats tussen de ingangen en de uitgang een **NOT** (inverter). Dit zorgt ervoor dat de uitgang in rust is bekrachtigd.

# 6 Hoe maak ik een 24 uurs testmelding?

#### Let op:

Er dient een reeds geprogrammeerde ESP module in de NOX geprogrammeerd te zijn.

1. Maak een alarmtype aan zoals in onderstaand scherm is weergegeven.

| Klant: ARAS Security                                                                                                    |                                                                                                    |
|----------------------------------------------------------------------------------------------------|----------------------------------------------------------------------------------------------------|
| Algemeen Gebieden Modules Gebrui                                                                                                    | ker Tijdprofiel Speciale Alarmtypen Gebiedstoest Ingangsprofiel Aantekeningen Hoofdmenu                                                                                                    |
| Alarmtype         Nr.       Alarmtype         1       Geen Alarm         2       Informatie         3       Waarschuwing         4       Inbraakalarm         5       Sabotage Alarm         6       Overval Alarm         7       Dwang Alarm         8       Brandalarm         9       Technisch Alarm         10       Water Alarm         12       Brandalarm Probleem         13       Temperatuur Alarm         14       Inbraak Soaktest         15       Meldkamer fout         16       Testmelding | Nam       Vooralarmtijd:       0       Sec.         Testmelding       Aantal gelijktijdige alarmen per ingang:       1         Alarmen onderdrukken (alle)       Alarmen onderdrukken (geen alarmering, wel controle op inschakeling)       Reactiveer MMIs weike vanwege foutcode geblokkeerd zijn         Alarmtype is waarschuwing       Sec.       Sec. |
|                                                                                                    | Alarm wordt getoond op CPA wanneer uitgeschakeld<br>Alarm heit alle bloktijden op<br>Alarm heit alle bloktijden op<br>Alarm nur quittierbar, wenn Melder in Ruhe<br>7 jidsbestek van 2 alarmen van ingang:<br>8 ji eerste alarm maak alarmtype:<br>1. Geen Alarm                                                                                            |
| Nieuw                                                                                                    | Alarmescalatie         Aantal alarmen in gebied:       2         Alarm escalatie bij alarmitype:       1. Geen Alarm         Enkele vooralarmen worden automatisch bevestigd         Log in:       Alarmlog                                                                                                    |

| Algemeen Gebieden Modules Gebi                                                                                                    | uiker Tijdprofiel Speciale Alarmtypen Gel                                                                                                    | biedstoest Ingangsprofie Aantekeningen                                                                                                    | Hoofdmer  |
|----------------------------------------------------------------------------------------------------|----------------------------------------------------------------------------------------------------|----------------------------------------------------------------------------------------------------|-----------|
| Ingangsprofiel          Inr.       Ingangsprofiel         I       Geen alarm         2       Waarschuwing         3       Inbraak         4       Sabotage         5       Overval         6       Dwang         7       Brand         8       Technisch         9       Water         10       System error         11       Taster         12       sleuteischakelaar         13       inbraak2k2         14       Soak test         15       Meldkamer fout         16       Testmelding | Naam         NL         Festmelding         Vertragingstijden         Alarnvertraging:         10       C         Sabotage vertraging:       10         C       C         Gesloten vertraging:       250         Drempels       20 k0hm         Middelste drempel:       2.0 k0hm         Middelste drempel:       5.0 k0hm         met Alarm 2       → Alarm 1         Bovenste drempel:       7.5 k0hm         Tekst definiëren       Ingang open         Alarmering       C         C       Alarm in ingangsgebied (normaal)         Instellingen bij normale sabotage:       Alarm ialle gebieden van de isgangsmodule         C       Alarm in alle gebieden van het systeem         ✓       Automatisch alle ingangen met dit profiel         toevoegen aan het systeemgelied       Loggen bij toestandsverandering         ✓       in alarm       ✓         ✓       in alarm       ✓         ✓       in alarm       ✓ | ✓       Indien status wijzigt in Alarm 1         Gebiedstoestand       Alarmtype         Alle gebiedstoestanden       Testmelding         Nieuw       Nieuw         ✓       Indien status wijzigt in rust         ✓       Alarmetype         Gebiedstoestand       Alarmtype         Gebiedstoestand       Alarmtype         Indien status wijzigt in sabotage       Nieuw | Limiteren |

2. Maak vervolgens een ingangsprofiel aan, volgens onderstaand scherm.

3. Vul onder de knop "Limiteren" het volgende in:

| III Automatische bevestiging                                                                                                    | ×         |
|----------------------------------------------------------------------------------------------------|-----------|
| Automatische alarmbevestiging bij volgende alarmtypes           I Geen Alarm         2. Informatie           I stratechnik         3. Varacchnik                                                                                                    | Ok        |
| <ul> <li>A. Inbraskalarm</li> <li>S. Sabotage Alarm</li> <li>S. Sabotage Alarm</li> <li>B. Overval Alarm</li> <li>B. Brandalarm</li> <li>B. Brandalarm</li> <li>S. Technisch Alarm</li> <li>I. Water Alarm</li> <li>I. Systeem Alarm</li> <li>I. Systeem Alarm</li> <li>I. Systeem Alarm</li> <li>I. Systeem Alarm</li> <li>I. Semperatuur Alarm</li> <li>I. Temperatuur Alarm</li> <li>I. Temperatuur Alarm</li> <li>I. Temperatuur Alarm</li> <li>I. Temperatuur Alarm</li> </ul> | Annuleren |
| <ul> <li>♥ 15. Holdame fout</li> <li>♥ 15. Testmelding</li> </ul>                                                                                                    |           |
|                                                                                                    |           |
|                                                                                                    |           |
| Automatisch bevestigde waarschuwingen worden bij een inschakeling weer                                                                                                    |           |

Doormelden over IP, versie 26112015

4. Maak vervolgens een TIO aan met 1 ingang en 1 uitgang. In de screendump zijn meerdere in- en uitgangen aangemaakt. Neem alle instellingen over, zoals hieronder weergegeven en maak een uitgang aan met de naam "Testmelding".

|                                                                                                    | ×         |
|----------------------------------------------------------------------------------------------------|-----------|
| C Module instellingen                                                                                                    |           |
| Naam ID N 4004                                                                                                    | Opslaan   |
| NL IU-Nr: 4004                                                                                                    |           |
|                                                                                                    | Annuleren |
|                                                                                                    |           |
|                                                                                                    |           |
|                                                                                                    |           |
| Telept Communication installing on with relations and user status conversional Characterian Cabinetic stalling                                   |           |
|                                                                                                    | 1         |
| Poort 4001                                                                                                    |           |
|                                                                                                    |           |
| ○ NOX is Telnet server                                                                                                    |           |
| C NOX is Telnet client                                                                                                    |           |
| Server IP. 000.000.000                                                                                                    |           |
| Server IP. 000.000.000 I Verbinding ha eike dansnissie skilleri                                                                                  |           |
|                                                                                                    |           |
| Communicate down Ingangsprotet   4. Sabotage 🔽   Verbinding verbreken niets ontvangen gedurende   20 Sec.   Untvangen tekst terugzenden na ontva | ngst      |
| ·                                                                                                    |           |
| Virtuele ingangen Virtuele uitgangen                                                                                                    |           |
| Line Line Line Line Line Line Line Line                                                                                                    |           |
| Naam Ok                                                                                                    |           |
| 2 Teshnelong                                                                                                    |           |
| 3 NL Annuleren                                                                                                    |           |
| 4 Testmelding                                                                                                    |           |
| 5 personal country                                                                                                    |           |
|                                                                                                    |           |
|                                                                                                    |           |
| 9                                                                                                    |           |
| 10 Max aan-tijd: 9999 Sec.                                                                                                    |           |
| 11 V Statusverandering opslaan in het log                                                                                                    |           |
|                                                                                                    |           |
| 13 Formule maken                                                                                                    |           |
|                                                                                                    |           |
| 16                                                                                                    |           |
|                                                                                                    |           |
|                                                                                                    |           |
|                                                                                                    |           |
|                                                                                                    |           |
|                                                                                                    |           |

5. De formule die aan de uitgang gekoppeld zit, moet als volgt worden geprogrammeerd. De tijd is de tijd dat het 24 uurs alarm gegenereerd moet worden.

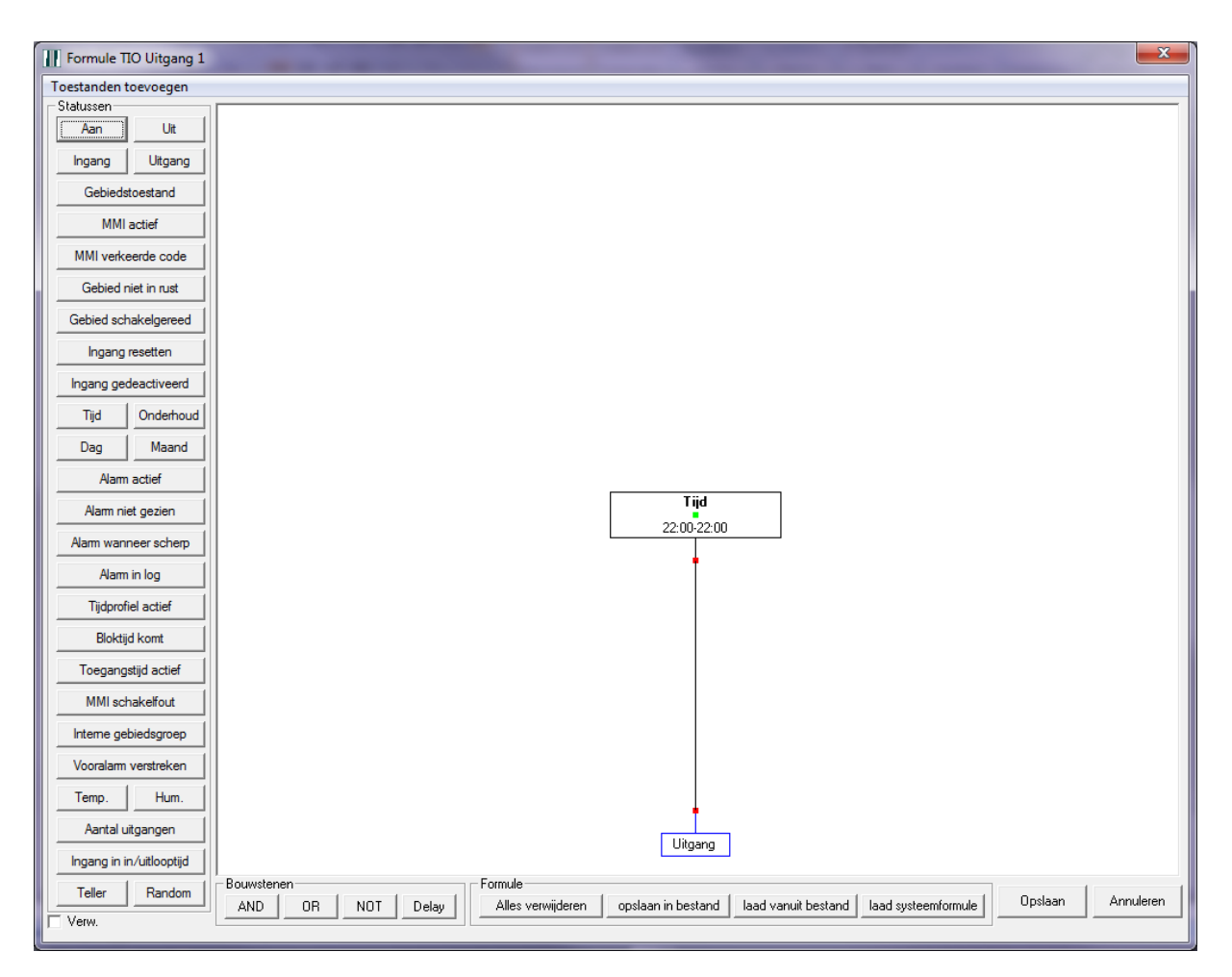

6. Klik vervolgens op het tabblad "Virtuele ingangen" en maak een ingang aan zoals hieronder is weergegeven. Selecteer bij "Van virtuele uitgang" uiteraard de virtuele uitgang "Testmelding".

|                                                                               |                                          |                           |                                  | ~         |
|-------------------------------------------------------------------------------|------------------------------------------|---------------------------|----------------------------------|-----------|
| NOX TIO                                                                       |                                          |                           | and the second second            | ×         |
| Module instellingen                                                           |                                          |                           |                                  |           |
| Naam ID Nr. 4004                                                              |                                          |                           |                                  | Opslaan   |
| NL 10111. 14004                                                               |                                          |                           |                                  |           |
| TIO                                                                           |                                          |                           |                                  | Annuleren |
|                                                                               |                                          |                           |                                  |           |
|                                                                               |                                          |                           |                                  |           |
|                                                                               |                                          |                           |                                  |           |
| Telnet Communicatie instellingen virtuele I/D's Tekstformaat voor statuso     | verzicht Sturingen Alarmering Gebi       | edsinstelling             |                                  |           |
| Former   communicate instellingen virtuele ive s   Fetsitorinaat voor statuse | verzentel stanngert Alamening debi       | sasinistaning             |                                  |           |
| Poort 4001                                                                    |                                          |                           |                                  |           |
|                                                                               |                                          |                           |                                  |           |
| NOX is Telnet server                                                          |                                          |                           |                                  |           |
| C N0X is Telnet client                                                        |                                          |                           |                                  |           |
| Server IP: 000.000.000 Verbinding have transmis                               | sie sluiten                              |                           |                                  |           |
|                                                                               |                                          |                           |                                  |           |
| Communicatie down Ingangsprofiel: A Sabotage                                  | inding verbreken niets ontvangen gedure  | de 20 Sec 🗖 Ontvancer     | a teket terugzenden na ontvanget |           |
| Communicate down ingangspionet. [4: Sabotage ] Verz                           | inding verbieken niets ontvangen geduter | ide [20 366. ] Univariger | r tekst terugzenden na ontvangst |           |
|                                                                               |                                          |                           |                                  |           |
| Virtuele ingangen   Virtuele uitgangen                                        |                                          |                           | 1                                |           |
| Nr. Ingang                                                                    | Ingang                                   |                           |                                  |           |
| 1                                                                             | Naam                                     |                           |                                  |           |
| 2                                                                             | NL                                       |                           | Annuleren                        |           |
| 3 lestmelding                                                                 | Testmelding                              |                           |                                  |           |
| 5                                                                             | Festimetaring                            |                           |                                  |           |
| 6                                                                             |                                          |                           |                                  |           |
| 7                                                                             |                                          |                           |                                  |           |
| 9                                                                             |                                          |                           |                                  |           |
| 10                                                                            | 16. Lestmelding                          | <b>_</b>                  |                                  |           |
| 11                                                                            | in gebied: 999. System                   | <b>•</b>                  |                                  |           |
| 12                                                                            | Hele toestand                            |                           |                                  |           |
| 14                                                                            | C Van tekst 📀 Van virtuele               | uitgang                   |                                  |           |
| 15                                                                            | 1. Testmeld                              | ing 👻                     |                                  |           |
| 16                                                                            |                                          |                           |                                  |           |
| 1/ 18                                                                         | Schakeling bij verandering naar          |                           |                                  |           |
| 19                                                                            |                                          |                           |                                  |           |
|                                                                               |                                          |                           |                                  |           |
|                                                                               |                                          |                           |                                  |           |
|                                                                               |                                          |                           |                                  |           |

7. Open nu de ESP module en selecteer het alarmtype "Inbraakalarm". Kopieer de tekst van het alarmtype "Inbraakalarm" naar de tekst die is vermeld bij het alarmtype "Testmelding". Vul vervolgens bij "Code bij alarm" "RP" in.

| odul<br>arm b<br>Sab<br>arm 4<br>5. M<br>Ires:<br>-Nr: | e<br>bji open<br>botage<br>als verdwenen<br>eldkamer fout<br>3012                                  | Bus 1<br>Bus 2<br>Bus 3 | RS23                    | m<br>L  <br>2 Baudrate: 96 | v IP-PAC   | l        | ESPA IRIS MuSDO<br>Bel string:<br>IP ontvanger:<br>Promnummer: |                     | Opslaan<br>Annuleren                                                                                                    |
|--------------------------------------------------------|----------------------------------------------------------------------------------------------------|-------------------------|-------------------------|----------------------------|------------|----------|----------------------------------------------------------------|---------------------|----------------------------------------------------------------------------------------------------|
| arme<br>Alarn<br>Nr.<br>1<br>2<br>3                    | m Gebiedsinstellingen On<br>nen versturen<br>Alarmtype<br>Geen Alarm<br>Informatie<br>Waarschuwing | derhoud   \$u           | pervisie<br>Bevestiging | Deactivering               | Activering | <u>^</u> | ⊂Alarmtype Testmelding<br>Tekst:<br>Code bij alam.             | Nri#A[47]\$<br>► RP | Ctll=\$I \$A*                                                                                                    |
| 4<br>5<br>5<br>7                                       | Inbraakalarm<br>Sabotage Alarm<br>Overval Alarm<br>Dwano Alarm                                     | BA<br>TA<br>HA<br>PA    | BR<br>TR<br>HH<br>PH    |                            |            |          | Na interne vertraging<br>Code bij bevestiging                  |                     | \$T = alarmtypenaam \$C = Alarmcode<br>#A = Gebiedsnummer \$A = Gebiedsnaam<br>#I = Ingangsnummer \$I = Ingangsnaam<br>@I = Ingangsadres #Z = Zone (ingang) |
| B<br>9<br>10                                           | Brandalarm<br>Technisch Alarm<br>Water Alarm                                                       | FA<br>UA<br>WA          | FH<br>UH<br>WR          | FB<br>UB                   |            |          | Code bij reactivering:                                         |                     | \$U = Gebruikersnaam #U = Gebruikersnumme<br>[xx] = Gewenst ASCII karakter (decimaal)                                                                       |
| 11<br>12<br>13<br>14<br>15                             | Systeem Alarm<br>Brandalarm Probleem<br>Temperatuur Alarm<br>Inbraak Soaktest<br>Meldkamer fout    | UA<br>UA                | UH                      | UB                         |            |          |                                                                |                     |                                                                                                    |
| 16                                                     | Testmelding                                                                                        | RP                      |                         |                            |            |          |                                                                |                     |                                                                                                    |
|                                                        |                                                                                                    |                         |                         |                            |            |          |                                                                |                     |                                                                                                    |

Op het opgegeven tijdstip in de formule van de eerder geprogrammeerde uitgang, zal een testmelding alarm gegenereerd worden. Deze melding wordt binnen 1 seconde automatisch bevestigd.

| Betekenis              | Alarm | Bevestiging | Deactivering | Activering | Storing | Storing<br>herstel |
|------------------------|-------|-------------|--------------|------------|---------|--------------------|
| Brand                  | FA    | FH          | FB           | FU         | FT      | FJ                 |
| Sprinkler              | SA    | SH          | SB           | SU         | ST      | SJ                 |
| Paniek                 | PA    | PH          | РВ           | PU         | РТ      | PJ                 |
| Overval                | HA    | НН          | НВ           | HU         | HT      | HJ                 |
| Medisch                | MA    | МН          | MB           | MU         | MT      | MJ                 |
| Noodoproep             | QA    | QH          | QB           | QU         | QT      | QJ                 |
| Inbraak                | BA    | BH          | BB           | BU         | BT      | BJ                 |
| Wateroverlast          | WA    | WH          | WB           | WU         | WT      | WJ                 |
| Vriezer                | ZA    | ZH          | ZB           | ZU         | ZT      | ZJ                 |
| Gas                    | GA    | GH          | GB           | GU         | GT      | GJ                 |
| CV                     | KA    | КН          | КВ           | KU         | KT      | KJ                 |
| Onbekend               | UA    | UH          | UB           | UU         | UT      | UJ                 |
| Sabotage               | TA    | TR          | ТВ           | TU         |         |                    |
| Inbraak<br>Verificatie | BV    |             |              |            |         |                    |
| Niet<br>gedefinieerd   | UX    | UR          |              |            |         |                    |
| Expansie<br>Module     |       |             |              |            | ET      | ER                 |
| 240VAC                 |       |             |              |            | AT      | AR                 |
| ACCU                   |       |             |              |            | ΥT      | YR                 |
| Telefoon Lijn          |       |             |              |            | LT      | LR                 |

# 7 BIJLAGE SIA transmissiecodes

### In/Uitschakeling

|                | Inschakeling | Uitschakeling |
|----------------|--------------|---------------|
| Door gebruiker | CL           | OP            |
| Groep (Blok)   | CG           | OG            |

#### Diverse

| Betekenis                                        |    |
|--------------------------------------------------|----|
| Relais Open                                      | RO |
| Relais Dicht                                     | RC |
| Service Verzoek                                  | YX |
| Installateur Code                                | DU |
| Automatische Inschakeling                        | CA |
| Automatische Uitschakeling                       | OA |
| Verlenging Inschakeltijd                         | CE |
| Geforceerde Inschakeling                         | CF |
| Inschakeling niet geslaagd                       | CI |
| Uitschakeling niet geslaagd                      | OI |
| Te late Inschakeling                             | CJ |
| Te late Uitschakeling                            | OJ |
| Te laat met Inschakelen                          | ОТ |
| Te laat met Uitschakelen                         | СТ |
| Te vroege Inschakeling                           | СК |
| Te vroege Uitschakeling                          | ОК |
| Uitschakeling tijdens alarm                      | OR |
| Toegang voor alle gebruikers geblokkeerd         | DC |
| Verkeerde pincode                                | DD |
| Toegang tot ruimte vrijgegeven                   | DG |
| Toegang voor geautoriseerde gebruikers           | DO |
| vrijgegeven                                      |    |
| Toegang Storing                                  | DT |
| Deur geforceerd                                  | DF |
| Geeft een identificatie van de volgende deur     | DS |
| Start Brandmelder test                           | FI |
| Einde Brandmelder test                           | FK |
| Aantal pogingen voor juiste pincode overschreden | JA |
| Transactie buffer bijna vol                      | JL |
| Transactie buffer is vol                         | JO |
| Actie uitgevoerd door automatisch tijdschema     | JR |
| Een automatisch tijdschema is veranderd          | JS |
| De systeemtijd is gewijzigd                      | JT |
| De systeemdatum is gewijzigd                     | JD |
| Het systeem vakantieschema is gewijzigd          | JH |
| Pincode van een gebruiker is gewijzigd           | JV |

| Pincode van een gebruiker is verwijderd | JX |
|-----------------------------------------|----|
| De programmeer mode wordt gestart       | LB |
| De programmeer mode is beëindigd        | LX |
| Toegang tot de programmering geweigerd  | LD |
| Programmering geslaagd                  | LS |
| Programmering niet geslaagd             | LU |
| Start Inluisteren                       | LF |
| Einde Inluisteren                       | LE |
| Geen Up/Download mogelijk               | RA |
| Start Up/Download                       | RB |
| Up/Download toegang geweigerd           | RD |
| Up/Download geslaagd                    | RS |
| Up/Download niet geslaagd               | RU |
| Reset op afstand                        | RN |
| Voedingsspanning hersteld na een uitval | RR |
| Transmissiefout                         | RT |
| Automatische testmelding                | RP |
| Manuele testmelding                     | RX |
| De kiezer is buiten gebruik genomen     | TS |
| De kiezer is weer in gebruik genomen    | TE |
| Printer papier aanwezig                 | VI |
| Printerpapier afwezig                   | VO |
| Printer storing                         | VT |
| Printer herstel                         | VR |
| Printer test                            | VX |
| Printer Aan                             | VY |
| Printer Uit                             | VZ |
| Een gebruiker heeft een sensor gereset  | XI |
| Watch-Dog Reset                         | YW |